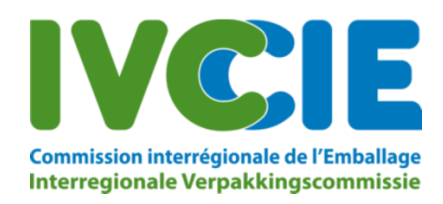

# Broschüre: Transportmeldesystem BE004

#### 1. Allgemeines

Hier finden Sie Informationen zur Verwendung des elektronischen Meldesystems für den Transit von Abfalltransporten durch Belgien. Mit dieser Anwendung können Sie Transportmeldungen und Verpflichtungserklärungen elektronisch übermitteln und so auf die Gebühren für Ihre Notifizierungsakte einen Nachlass bekommen.

Notifizierungen können mit dieser Anwendung nicht erfolgen. Diese müssen immer noch bei der IVK eingereicht werden.

## 2. Gebühren im Überblick

Nachstehend finden Sie einen Überblick über die Gebühren.

| Standardgebühren                            | 400€ |
|---------------------------------------------|------|
| Elektronische Meldung durch beide           | 200€ |
| Parteien (mit fristgerechter Verpflichtung) |      |
| Seetransport über denselben Hafen           | 0€   |

#### 3. Registrierung als Benutzer

Wenn die IVK Ihre Notifizierungsakte angelegt hat, erhalten Sie von uns eine E-Mail mit den anfallenden Gebühren und den notwendigen Angaben zur Registrierung. Eine Notifizierung allein genügt nicht, um sich spontan registrieren zu können.

Die Registrierung ist notwendig, wenn Sie von dem elektronischen Transportmeldesystem Gebrauch machen möchten.

BITTE BEACHTEN: Das Transportmeldesystem registriert ausschließlich Transportangaben bei der IVK, jedoch nicht bei sonstigen betroffenen Behörden.

Um einen neuen Benutzer zu registrieren, folgen Sie bitten den Anweisungen, die Sie per E-Mail erhalten haben.

Zur Abgabe einer Verpflichtungserklärung für die elektronischen Transportmeldungen, müssen Sie folgendermaßen vorgehen:

Registrieren Sie einen Benutzer über den folgenden Link: <u>Registreren</u>. Dieser Link hat eine Gültigkeit von 3 Tagen, oder bis Sie eine neue Registrierungs-E-Mail erhalten.
Wurde die Notifizierung von allen betroffenen Behörden gebilligt, kann sich der Benutzer auf der Website anmelden und Vor- und Nachmeldungen dort eingeben.

Wenn Sie auf "Registrieren" klicken, gelangen Sie zu dem folgenden Bildschirm:

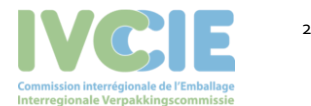

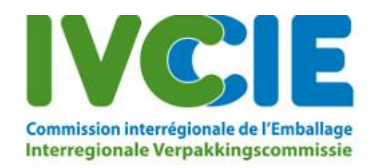

Derjenige, der sich nachstehend als Benutzer registriert, muss befugt sein, die Transportsportmeldungen (Vor- oder Nachmeldungen) im Auftrag des Unternehmens vorzunehmen.

| Benutzername                 |  |
|------------------------------|--|
| Email                        |  |
| Vorname                      |  |
| Particular Survey Comparison |  |
| Familienname                 |  |

Der Notifizierende kann einen Nachlass von 200 Euro erhalten, wenn sowohl der Notifizierende als auch der Empfänger sich verpflichten, die Vor- und die Nachmeldungen von Transporten elektronisch vorzunehmen. Diese Möglichkeit besteht sowohl für diese Notifizierung allein als auch für alle künftigen Notifizierungen.

| Ich m<br>mich hiem<br>Notifizierer<br>bekommer         | öchte die Möglichkeit, ein-<br>nit, diese Transportmeldun<br>nde als auch der Empfänge<br>1.               | en Nachlass auf die Bear<br>gen auf elektronischem '<br>er diese Verpflichtung ge | beitungsgebühren zu bekommen, nutzen und verpflichte<br>Wege vorzunehmen. Ich bin mir bewusst, dass sowohl der<br>meinsam eingehen müssen, um diesen Nachlass zu          |
|--------------------------------------------------------|----------------------------------------------------------------------------------------------------|-----------------------------------------------------------------------------------|----------------------------------------------------------------------------------------------------|
| N                                                      | lotification number                                                                                        | Valid until                                                                       | Electronic engagement                                                                                                    |
| (t                                                     | kev2021                                                                                                    | 05-02-2021                                                                        |                                                                                                    |
| Der Nachla<br>hat. Die IV<br>Parteien ei<br>Bei Abgabe | ass wird erst dann gewährt<br>K kann den Nachlass zurüc<br>ingehalten wurde.<br>e einer Verpfüchtungserklä | , wenn die IVK (BE004) v<br>kverlangen, wenn sich h<br>rung steht es dem Notifi   | on beiden Parteien eine Verpflichtungserklärung erhalten<br>erausstellt, dass diese Verpflichtung nicht von beiden<br>zierenden oder dem Emofänger/Anhalt stets frei. die |
| Transportn<br>sich für die                             | neldungen elektronisch vo<br>eses System entscheidet, h                                                    | rzunehmen, ungeachtet<br>at er jedoch keinen Ansp                                 | dessen, ob die andere Partei dies ebenfalls tut. Wenn nur e<br>nuch auf den Nachlass.                                                                                     |
| Diese Mitte                                            | eilung ist keine effektive A                                                                               | ufforderung zur Bezahlu                                                           | ng der geschuldeten Gebühr.                                                                                                    |
|                                                        | ilung ist nicht als Entsche                                                                                | idung bezüglich der Noti                                                          | fizierung zu betrachten.                                                                                                    |
| Diese Mitte                                            |                                                                                                    | Benutzer                                                                          | erstellen                                                                                                    |
| Diese Mitte                                            |                                                                                                    | Cherroreser.                                                                      |                                                                                                    |

| Benutzername |        |
|--------------|--------|
| Email        |        |
| Vorname      |        |
| Familienname |        |
| en           | $\sim$ |

Die hier angegebene E-Mail-Adresse ist mit dem Benutzer verbunden (die Person, die die Transportmeldungen eingibt), es muss also nicht dieselbe E-Mail-Adresse sein wie auf dem Notifizierungsschein. Wenn Sie die Option "Passwort vergessen" wählen, wird der Link zur Änderung des Passworts an diese E-Mail-Adresse verschickt.

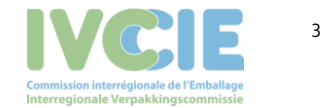

| le als auch der Empfänge | r diese Verpflichtung ge  | Wege vorzunehmen. Ich bin mir bewusst, dass sowohl de<br>meinsam eingehen müssen, um diesen Nachlass zu |
|--------------------------|---------------------------|----------------------------------------------------------------------------------------------------|
| tification number        | Valid until<br>27-01-2021 | Electronic engagement                                                                                   |
|                          | tification number<br>2021 | tification number Valid until<br>2021 27-01-2021                                                        |

Hierbei geben Sie an, ob Sie sich verpflichten, spezifische oder aber alle künftigen (noch nicht vorhandenen) Notifizierungen elektronisch zu melden.

Wenn die IVK mehrere Notifizierungen von Ihnen erhält, bekommen Sie auch mehrere Registrierungsmails. Sie erhalten pro Notifizierung jeweils eine Registrierungsmail. Jedoch nur die letzte der von der IVK verschickten E-Mails ist aktiv, um sich registrieren zu können. Dabei haben Sie die Möglichkeit, die anderen Notifizierungen, deren Registrierungsmails verfallen sind, mit aufzunehmen.

Bitte beachten: Die Registrierungsmail verfällt drei Werktage nach dem Versenden; danach kann das elektronische Transportmeldesystem für diese Notifizierung(en) nicht mehr verwendet werden.

Nach dem Klicken auf "Benutzer anlegen" ist der Benutzer in unserem System registriert. Danach erhalten Sie noch eine E-Mail, um das Passwort anzulegen.

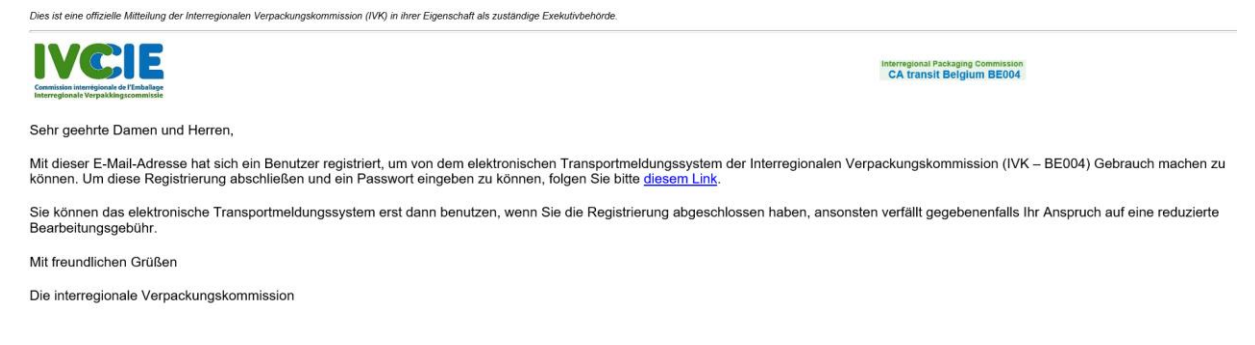

Klicken Sie anschließend auf den Link zum folgenden Bildschirm, um Ihr Passwort anzulegen.

| Passwort            |            |  |
|---------------------|------------|--|
| Passwort bestätigen |            |  |
|                     | Speichern! |  |
|                     | ·          |  |

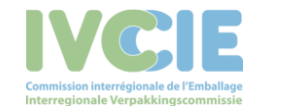

4

Achten Sie darauf, dass das Passwort mindestens 1 Großbuchstaben, 1 Ziffer und 1 Sonderzeichen enthalten muss (nicht nur a ... z, A ... Z oder o ...9).

### 4. Zugang zur Anwendung

Nach erfolgreicher Registrierung können Sie sich beim elektronischen Transportmeldesystem (<u>https://transit.ivcie.be/</u>) mit Ihrem Benutzernamen und Passwort einloggen.

#### 5. Passwort vergessen

Sollten Sie Ihr Passwort vergessen haben, können Sie es mit der Option "Passwort vergessen" erneut anfragen.

|   | Interregionale Verpakkingscommissie                                                         |
|---|---------------------------------------------------------------------------------------------|
|   | DOORVOER AFVALSTOFFEN<br>TRANSIT DE DECHETS<br>TRANSIT OF WASTE<br>CA transit Belgium BE004 |
|   | Benutzername                                                                                |
| 1 |                                                                                             |
| 1 | Passwort                                                                                    |

Dort geben Sie die E-Mail-Adresse des Benutzers an und klicken dann auf "Neues Passwort anfragen".

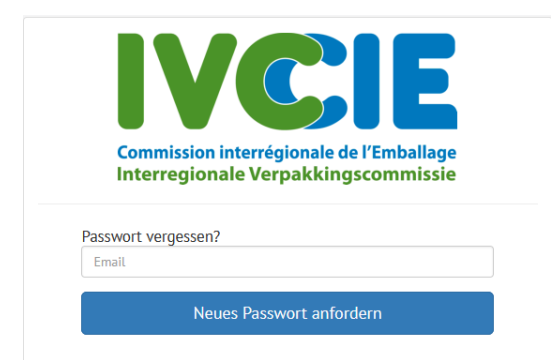

Dann bekommen Sie von uns eine E-Mail mit der Sie ein neues Passwort anlegen können.

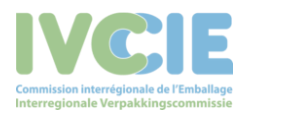

Transportmeldingssysteem BE004

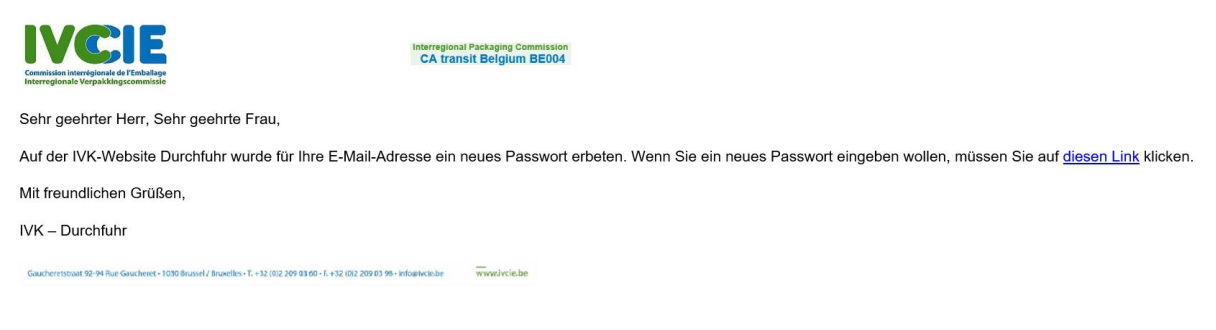

Geben Sie hier anschließend Ihr neues Passwort ein.

| Passwort            |            |  |
|---------------------|------------|--|
| Passwort bestätigen |            |  |
|                     | Speichern! |  |

### 6. Eingeben von Transportmeldungen

In unserer Anwendung können Sie als Notifizierender Ihre Transportanmeldungen und als Empfänger Ihre Transportbestätigungen selbst eingeben. Wenn Sie sich einloggen, bekommen Sie den folgenden Bildschirm zu sehen:

| WEIE                                                                                        | Transportmeldungen <del>v</del> |           |                                      |   |                      |                  | testKG102 | Abmelden | German | ~ GO |
|---------------------------------------------------------------------------------------------|---------------------------------|-----------|--------------------------------------|---|----------------------|------------------|-----------|----------|--------|------|
| Commission interregionale del Timballage<br>Interregionale Verpakking scommissie            | Eingabe Transportanmeldiungen   |           |                                      |   |                      |                  |           |          |        |      |
| DOORVOER AFVALSTOFFEN<br>TRANSIT DE DECHETS<br>TRANSIT OF WASTE<br>CA transit Belgium BE004 |                                 |           |                                      |   |                      |                  |           |          |        |      |
|                                                                                             |                                 |           |                                      |   |                      |                  |           |          |        |      |
|                                                                                             |                                 |           |                                      |   |                      |                  |           |          |        |      |
|                                                                                             |                                 |           |                                      |   |                      |                  |           |          |        |      |
|                                                                                             |                                 |           |                                      |   |                      |                  |           |          |        |      |
|                                                                                             |                                 |           |                                      |   |                      |                  |           |          |        |      |
|                                                                                             |                                 |           |                                      |   |                      |                  |           |          |        |      |
|                                                                                             |                                 |           |                                      |   |                      |                  |           |          |        |      |
|                                                                                             |                                 |           |                                      |   |                      |                  |           |          |        |      |
|                                                                                             |                                 |           |                                      |   |                      |                  |           |          |        |      |
|                                                                                             |                                 |           |                                      |   |                      |                  |           |          |        |      |
|                                                                                             |                                 |           |                                      |   |                      |                  |           |          |        |      |
|                                                                                             |                                 |           |                                      |   |                      |                  |           |          |        |      |
|                                                                                             |                                 |           |                                      |   |                      |                  |           |          |        |      |
|                                                                                             |                                 |           |                                      |   |                      |                  |           |          |        |      |
| https://test-doop.oor.jusia.hs                                                              | ./#                             | A Debuner | Causteratetrast 02.04 P-1070 Payreel | t | A 172 (0)2/200 07 08 | Augusturberte be |           |          |        |      |

Sie können Transportmeldungen erst eingeben, wenn deren Notifizierung vollständig gebilligt wurde. Können Sie die gewünschte Notifizierung nicht wiederfinden, nehmen Sie via <u>askwsr@ivcie.be</u> Kontakt mit der IVK auf.

7. Suchen einer Notifizierung

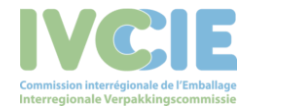

| IVCIE                                                                                                    | Transportmeldungen <del>-</del> |                      |                |             |  |
|----------------------------------------------------------------------------------------------------|---------------------------------|----------------------|----------------|-------------|--|
| Contrastin indregiesta of remaining<br>Interregional Verpakkingscommissie<br>DOORVOER AFVALSTOFFEN<br>TRANSIT DE DECHETS<br>TRANSIT DE WASTE<br>CA transit Belgium BE004 |                                 | Notifizierung suchen |                |             |  |
|                                                                                                    |                                 | Notifizierungsnummer |                |             |  |
|                                                                                                    |                                 | Name Notifizierender | Name Empfänger | Name Anlage |  |
|                                                                                                    |                                 | Suche                |                |             |  |

Sie können spezifische Suchbegriffe in die entsprechenden Felder eingeben und dann auf "Suchen" klicken oder auf "Suchen" klicken, um eine Liste aller möglichen Notifizierungen zu erhalten.

| IVCIE                                                                                                    | Transportmeldungen <del>-</del> |                                                                                                    |                                                         |                                                                   |                                                                                                    |                                                                                                    |                                                                                                    |                                 |
|----------------------------------------------------------------------------------------------------|---------------------------------|----------------------------------------------------------------------------------------------------|---------------------------------------------------------|-------------------------------------------------------------------|----------------------------------------------------------------------------------------------------|----------------------------------------------------------------------------------------------------|----------------------------------------------------------------------------------------------------|---------------------------------|
| Connission laterrégionale de l'Embalage<br>Interregionale Verpakkingscommissie<br>DOORVOER AFVALSTOFFEN<br>TRANSIT DE DECHETS<br>TRANSIT DE DECHETS<br>CA transit Belgium BE004 |                                 | Verwenden Sie ak                                                                                                 | tiveNot                                                 | ifizierur                                                         | g: KEVTEST101                                                                                                    |                                                                                                    |                                                                                                    | Wählen Sie aus!                 |
|                                                                                                    |                                 | Notifizierung such                                                                                               | ien                                                     |                                                                   |                                                                                                    |                                                                                                    |                                                                                                    |                                 |
|                                                                                                    |                                 | Notifizierungsnummer                                                                                             |                                                         |                                                                   |                                                                                                    |                                                                                                    |                                                                                                    |                                 |
|                                                                                                    |                                 | Name Notifizierender                                                                                             |                                                         |                                                                   | Name Empfänger                                                                                                    |                                                                                                    | Name Anlage                                                                                                    |                                 |
|                                                                                                    |                                 | Suche                                                                                                    |                                                         |                                                                   |                                                                                                    |                                                                                                    |                                                                                                    |                                 |
|                                                                                                    |                                 |                                                                                                    |                                                         |                                                                   |                                                                                                    |                                                                                                    |                                                                                                    |                                 |
|                                                                                                    |                                 | Suchergebnisse                                                                                                   |                                                         |                                                                   |                                                                                                    |                                                                                                    |                                                                                                    |                                 |
|                                                                                                    |                                 | Notifizierungsnummer                                                                                             | EVOA<br>code                                            | EURAL<br>codes                                                    | Exporteur - Notifizierender<br>(Feld 1)                                                                                                    | Empfänger                                                                                                 | Beseitigungsanlage oder Verwertungsanla<br>(Feld 10)                                                                                                    | ge                              |
|                                                                                                    |                                 | KEVTEST101                                                                                                    | A1020                                                   | 010102                                                            | testKG102<br>teststraat 102 102 teststrad                                                                                                    | testO101<br>testO101straat 101 101<br>teststad                                                            | test0101<br>test0101straat 101 101 teststad                                                                                                    | Wählen Sie<br>aus!              |
|                                                                                                    |                                 | Ist eine Notifizierungsnun<br>Genehmigungen für diese<br>askwsr@ivcie.be, damit II<br>stattfinden, wenn Sie alle | nmer, für di<br>Nummer e<br>nre Angabei<br>erforderlici | e Sie Transpo<br>ingegangen s<br>n ergänzt wei<br>hen schriftlici | rtmeldungen eingeben möchten, in<br>ind. Wenn Sie alle erforderlichen sci<br>den können. Die IVK wird sich ansch<br>nen Genehmigungen erhalten haben | der Liste nicht enthalten, ka<br>hriftlichen Genehmigungen e<br>Iließend so schnell wie mög<br>(Art. 16). | nn es sein, dass bei der IVK noch nicht alle schriftlich<br>rhalten haben, senden Sie bitte den Nachweis dafür<br>lich mit Ihnen in Verbindung setzen. Die Verbringung | hen<br>: an<br>g kann erst dann |

Klicken Sie auf "Auswählen", um für diese Notifizierung die gewünschten Transportmeldungen eingeben zu können.

| IVEI                                                                             | Transportmeldungen | -                                                         |                   |                   |  |                    |
|----------------------------------------------------------------------------------|--------------------|-----------------------------------------------------------|-------------------|-------------------|--|--------------------|
| Corrmission interrégionale de l'Emballage<br>Interregionale Verpakkingscommissie |                    | Input Transportbestäti                                    | gungen: KEVTEST10 | 1                 |  |                    |
| TRANSIT DE DEVNETS<br>TRANSIT DE WASTE<br>CA transit Belgium BE004               |                    | Transportbestätigungen<br>Registrierte Transporte 1 von d | der 10            |                   |  | -                  |
|                                                                                  |                    | 十<br>節<br>Fortlaufende Nummer                             | Eingangsdatum     | Gesamtmenge (ton) |  |                    |
|                                                                                  |                    | +                                                         | dd / mm / jjjj    |                   |  |                    |
|                                                                                  |                    |                                                           |                   |                   |  | Änderung speichern |

8. Eingabe der Transportanmeldung

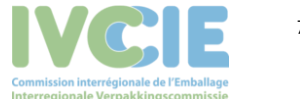

Sie müssen alle Felder ausfüllen bis auf die Mengenangabe. Bleibt dieses Feld leer, wird von der Durchschnittsmenge ausgegangen. Diese entspricht der gebilligten Gesamtenge geteilt durch die Zahl der insgesamt gebilligten Transporte.

Möchten Sie mehrere Transporte angeben, klicken Sie auf das Pluszeichen (+), um eine Transportmeldung hinzuzufügen.

Die Transportmeldungen werden gespeichert, indem Sie auf "Änderungen speichern" drücken.

Solange Sie nicht auf "Änderungen speichern" geklickt haben, können Sie immer noch Zeilen entfernen. Danach ist dies nicht mehr möglich.

Findet ein bereits gemeldeter Transport schließlich doch nicht statt, können Sie Ihn annullieren, indem Sie das Fach "Annullieren" markieren.

# 9. Eingabe der Transportbestätigung

| IVCIE                                                                                                    | Transportmeldungen - |                                                                |                |                   |  |                    |
|----------------------------------------------------------------------------------------------------|----------------------|----------------------------------------------------------------|----------------|-------------------|--|--------------------|
| Commission isomergisande de Tenhadispo<br>Interregisande de Tenhadispo<br>Interregisande Veryakälling isomergisa<br>DOGIVIDER AVVALATOR/FREM<br>TRANIST OB DEICHETEN<br>TRANIST OF VANATE<br>CA transit Belgium BE004 |                      | Input Transportbestätigungen: KEVTEST101                       |                |                   |  |                    |
|                                                                                                    |                      | Transportbestätigungen<br>Registrierte Transporte 1 von der 10 |                |                   |  | -                  |
|                                                                                                    |                      | +<br>fortlaufende Nummer                                       | Eingangsdatum  | Gesamtmenge (ton) |  |                    |
|                                                                                                    |                      | +                                                              | dd / mm / jjjj |                   |  |                    |
|                                                                                                    |                      |                                                                |                |                   |  | Änderung speichern |

Zur Eingabe einer Transportbestätigung, müssen Sie die Fortlaufende Nummer, das Ankunftsdatum des Transports und die Menge ausfüllen.

Wurde ein Transport von Ihnen vollständig verweigert, geben Sie als Menge "o" an.

Möchten Sie mehrere Transportbestätigungen eingeben, klicken Sie auf das Pluszeichen (+), um eine Transportbestätigung hinzuzufügen.

Solange Sie nicht auf "Änderungen speichern" geklickt haben, können Sie immer noch Zeilen entfernen. Danach ist dies nicht mehr möglich.

Falls eine gespeicherte Transportbestätigung eine falsche Information enthält, nehmen Sie bitte Kontakt mit der IVK via <u>askwsr@ivcie.be</u>auf.

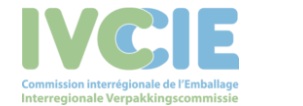